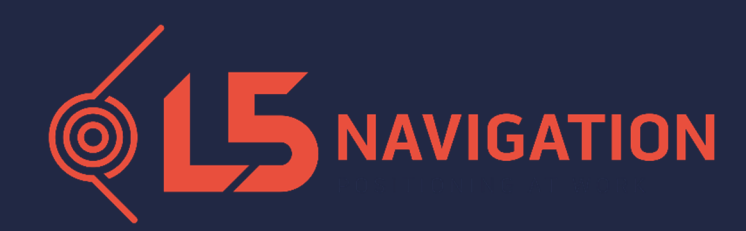

## Brukerveiledning Emlid Reach RS3 med Emlid Flow

## Før du kan starte å ta den i bruk:

- 1. Last ned Emlid Flow på din mobil eller nettbrett.
- 2. Sjekk at du har slått på blåtann og at den er synlig.
- 3. Slå på antennen. Det kan fort ta 1 minutt før den er klar.
- **4.** Åpne Emlid Flow og se om RS3 kommer opp i listen. Trykk på «RS3» når den kommer opp.
- 5. Du skal nå være koblet opp.
- 6. Gå til «Profil», deretter til «Mine NTRIP-profiler». Trykk på krysset oppe i høyre hjørne og skriv inn dette om du har CPOS:

| Profilnavn: CPOS                               |
|------------------------------------------------|
| Adresse: 159.162.103.14                        |
| Port: 2101                                     |
| Brukernavn: Du har fått fra din leverandør     |
| Passord: <b>Du har fått fra din leverandør</b> |
| Koblingspunkt: CPOSRTCM32                      |

Trykk «Akriver» når du har lagt inn all informasjon.

Hvis du har NTRIP fra en annen leverandør, må du ta kontakt med de for å få informasjon om adresse, port og koblingspunkt. Brukernavn og passord skal du ha fått fra de også.

7. Gå til «Mottakere» for å se om du mottar korreksjonsdata. Om det står «AV» under «Mottak av korreksjoner», Trykk på blyanten bak «NTRIP over Bluethooth» og velg den NTRIP-profilen du nettopp har satt opp i punkt 6. Gå tilbake til hovedmenyen.

## For å opprette et prosjekt:

- 1. Gå til «Måling», trykk på krysset i øvre høyre hjørne.
- 2. Angi Prosjektnavn, du kan fylle inn forfatter og beskrivelse om du ønsker dette også.
- 3. Scroll ned til Koordinatsystem og Vertikalt datum og søk opp riktig koordinatsystem og høydesystem.

Standard system for deres område i listen som kommer opp er:

Koordinatsystem: ETRS89 / UTM zone 32N

Vertikalt datum: NN2000 height

Du må godta en engangs nedlastning for Vertikalt Datum.

Trykk «arkiver» når du har gjort all nødvendig endring.

## For innmåling:

- Du er nå inne i prosjektet du nettopp har laget. For å måle inn trykker du + tegnet som er nederst i bilde. Her kan du trykke på tannhjulet og endre hvor lenge du skal måle over hvert punkt før du lagrer. Stangen ved siden av tannhjulet er der hvor du legger inn stanghøyden. Stangen deres er 1,8m. H og V, viser hvor stor nøyaktighet du har før du lagrer et punkt. Informasjon som du legger inn her blir husket til neste gang du åpner appen og kobler opp til antennen, men det er alltid lurt å ta en ekstra sjekk.
- 2. For å måle må du angi punkt navn og beskrivelse av det du har målt.
- **3.** Trykk «Mål» når du har lagt inn informasjonen du ønsket.
- 4. Du kan også taste inn punkt ved å trykke på listen nede til venstre i bildet. Her får du opp listen over innmålte punkt og du kan velge «Legg til punkt».
  Du kan også importere og eksportere ut punkt i denne menyen.
  Du kan også stikke ut punkt som står i denne listen med å trykke på et punkt og velg deretter «stikk ut».

Vi vil også anbefale å logge inn med en konto, dette koster ingenting. Men det gir dere tilgang til prosjekthotellet til Emlid i nettleseren. Den heter Emlid Flow 360.

I tillegg har Emlid lagt inn flere youtube videoer som er å finne nederst på siden under «Profil».

Ta kontakt med vår support om det skulle være noe: Tlf: 64801100 E-post: <u>support.norge@l5navigation.com</u>

Hjemmeside: <u>https://www.l5navigation.no/</u>